## TERMINOS Y APLICACIONES A LOS OBJETOS

# Objetos en Excel

LLos objetos en Excel son elementos que se insertan o manipulan dentro de las hojas de cálculo, y tienen aplicaciones variadas dependiendo de su tipo.

#### Términos Clave Relacionados con Objetos en Excel

- Propiedades: Son características específicas de un objeto, como el color, tamaño, o nombre. Por ejemplo, la propiedad Altura de una celda define su tamaño vertical.
- Métodos: Las acciones que se pueden realizar sobre un objeto. Ejemplo: Copiar, Pegar, Eliminar, Ajustar tamaño, etc.
- Eventos: Son las reacciones que Excel puede tener ante una acción, como cuando un botón es presionado o un gráfico es seleccionado.
- Colecciones: Agrupación de objetos similares dentro de Excel, como una colección de celdas en una fila o un grupo de gráficos.

#### Aplicaciones Comunes de Objetos en Excel

- Automatización: Usar objetos como botones o macros para automatizar tareas repetitivas.
- Análisis de Datos: Utilización de tablas dinámicas y gráficos para análisis visual y resúmenes de grandes cantidades de datos.
  Diseño: Personalización de hojas de cálculo con imágenes, formas, y colores para hacer la información más accesible o atractiva.
  Interactividad: Implementación de controles ActiveX, como casillas de verificación o botones, para crear formularios interactivos o herramientas de entrada de datos.

#### Ejemplos Prácticos de Objetos en Excel

- Gráficos: Crear un gráfico de barras para representar la venta mensual de productos.
- Tablas Dinámicas: Resumir datos financieros y agruparlos por categorías de manera rápida.
- Imágenes: Insertar una imagen de producto para acompañar un inventario.
- Controles de formulario: Usar un cuadro de lista para seleccionar categorías en un informe.

# SELECCION Y AGRUPACION DE OBJETOS

### seleccion y agrupacion

En Excel, puedes seleccionar diversos objetos, como celdas, gráficos, imágenes y otros elementos insertados en la hoja de cálculo.

Agrupar objetos te permite mover y cambiar el tamaño de varios objetos a la vez como si fueran uno solo. Esto es útil cuando trabajas con gráficos, imágenes o formas.

## Agrupar Objetos

- Selecciona todos los objetos que deseas agrupar manteniendo presionada la tecla Ctrl y haciendo clic en cada uno de ellos.
- Haz clic derecho sobre los objetos seleccionados y elige Agrupar en el menú contextual, luego selecciona Agrupar nuevamente. También puedes acceder a esta opción desde la pestaña Formato, en el grupo Organizar.
- Después de agrupar los objetos, podrás moverlos o redimensionarlos como un solo bloque.

## Seleccionar Celdas:

- Haz clic en una celda para seleccionarla.
- Para seleccionar un rango de celdas, haz clic y arrastra o usa las teclas de flecha mientras mantienes presionada la tecla Shift.
  Para seleccionar toda la hoja, haz clic en el triángulo en la esquina superior izquierda entre la fila 1 y la columna A.

# Consejos Útiles:

- Alineación de Objetos: Usa la opción de alineación para distribuir uniformemente los objetos dentro del grupo, disponible en el menú Formato.
- Bloquear Objetos: Si no quieres que los objetos se muevan accidentalmente, puedes bloquearlos en su posición usando el menú de "Formato" > "Bloquear" (en algunas versiones de Excel).
- Deshacer y Rehacer: Si cometes un error al agrupar o mover objetos, siempre puedes usar Ctrl + Z para deshacer o Ctrl + Y para rehacer la acción.

# DESPLAZAMIENTO Y ALINEACION DE OBJETOS

#### Desplazamiento y Alineación de Objetos

El desplazamiento de objetos en Excel se refiere a mover elementos como imágenes, cuadros de texto, gráficos, formas o cualquier objeto insertado en una hoja de cálculo. Esto es útil cuando deseas ajustar la disposición de estos objetos en tu hoja para que se alineen mejor con las celdas o se ubiquen en lugares específicos.

La alineación se refiere a la colocación y organización de los objetos dentro de las celdas o en relación con otros objetos. Puedes alinear objetos de manera horizontal o vertical para que queden perfectamente organizados en tu hoja.

#### Alineación de objetos (imágenes, gráficos, formas, etc.):

- Selecciona el objeto o los objetos que deseas alinear.
- Ve a la pestaña "Formato" (si seleccionas un objeto).
- En el grupo "Organizar", haz clic en "Alinear".
- Aquí puedes elegir varias opciones de alineación, como:
- Alinear a la izquierda, al centro, a la derecha.
- Alinear arriba, al centro o abajo.
- Alinear con la cuadrícula o distribuir los objetos

## de manera equidistante. Alineación de texto en celdas:

- Selecciona las celdas que deseas alinear.
- Ve a la pestaña "Inicio" en la cinta de
- opciones.
- En el grupo "Alineación", usa los botones para alinear el texto a la izquierda, al centro o a la derecha, y para cambiar la alineación vertical (arriba, medio o abajo).

#### Combinación de ambas:

- Desplazamiento es mover objetos dentro de la hoja.
- Alineación es organizar esos objetos de manera precisa para una mejor visualización

## MODIFICAR Y MEJORAR LA APARIENCIA DE LOS OBJETOS Formateo de Celdas

- Fuente y tamaño: Cambia la tipografía y el tamaño de la fuente en las celdas. Puedes optar por una fuente más legible como Arial o Calibri.
- Color de fondo: Usa colores de relleno para resaltar celdas clave. Evita usar demasiados colores brillantes, ya que pueden resultar molestos.
- Bordes: Los bordes ayudan a organizar la información. Usa bordes delgados para resaltar las filas y columnas, o bordes gruesos para marcar áreas importantes.
- Formato numérico: Aplica formatos numéricos como moneda, porcentaje o fecha según el tipo de datos.

## Mejorando los Gráficos

- El gráfico adecuado: Usa gráficos de barras, líneas, sectores, etc., dependiendo del tipo de datos que quieras mostrar.
- Diseño del gráfico: Personaliza los colores y estilos de los gráficos. Utiliza colores contrastantes para que las series de datos se vean claramente.
- Títulos y etiquetas: Agrega títulos claros, etiquetas en los ejes y leyendas que expliquen los datos. No olvides los títulos de los gráficos, ya que son fundamentales para la comprensión.
- Sombra y 3D: Si quieres un gráfico más moderno, puedes agregar un efecto 3D o sombras para darle profundidad. Sin embargo, no abuses de estos efectos para no restar claridad.

#### Insertar y Modificar Imágenes y Formas

Imágenes: Puedes insertar imágenes desde tu computadora o desde internet. Asegúrate de que las imágenes no se vean pixeladas o demasiado grandes.
Formas: Usa rectángulos, círculos, flechas, líneas y otras formas para agregar anotaciones visuales a tus hojas.
Diseño de formas: Modifica el color de relleno, el borde, la sombra y el grosor de las formas para que se adapten al estilo de tu documento.

### Diseño General

El diseño general de la hoja de Excel también es crucial:

- Alineación: Alinea los textos y los números de manera adecuada. Los números generalmente deben alinearse a la derecha, mientras que los textos a la izquierda.
- Espaciado: Ajusta el alto de las filas y el ancho de las columnas para que el contenido se vea bien organizado y no se quede cortado.
- Congelar paneles: Congelar las filas o columnas superiores te ayudará a mantener las cabeceras visibles mientras navegas por grandes hojas de cálculo.

## AÑADIR TEXTO A LAS DIAPOSITIVAS Y ESCRIBIR TEXTO

#### Escribir texto en Excel:

- Abrir Excel: Inicia Excel y abre una hoja de trabajo nueva o existente.
- Seleccionar una celda: Haz clic en la celda en la que deseas escribir.
- Escribir el texto: Simplemente comienza a escribir el texto y presiona Enter para confirmar la entrada.
- Formatear el texto: Puedes ajustar el formato de las celdas (fuente, tamaño, color, etc.) usando las opciones en la barra de herramientas de "Inicio".

# Agregar texto a diapositivas en PowerPoint:

- Abrir PowerPoint: Inicia
  - PowerPoint y abre la presentación.
- Agregar un cuadro de texto:
- Selecciona la diapositiva a la que deseas agregar el texto.
- En la barra de herramientas, selecciona la opción "Insertar" y luego haz clic en "Cuadro de texto".
- Haz clic en la diapositiva donde quieras colocar el texto y empieza a escribir.
- Editar el texto: Puedes cambiar el tipo de fuente, tamaño, color y formato desde las opciones en la barra de herramientas para personalizar el texto según lo necesites.

# FUNCION DE LA HERRAMIENTA TEXTO

#### Operaciones útiles para el manejo de texto:

- Buscar y reemplazar: Excel tiene una función de búsqueda avanzada y reemplazo que permite cambiar texto rápidamente en todo el archivo o en un rango específico de celdas.
- Texto a columnas: Permite dividir el contenido de una celda en varias columnas basándose en un delimitador (como comas o espacios).

#### Uso en combinación con otras funciones:

Puedes combinar funciones de texto con otras funciones, como SI o BUSCARV, para hacer cálculos o análisis más complejos basados en cadenas de texto. Ejemplo:

- Ejemplo de fórmula combinada:
- excel
- Copiar

 =SI(ESNUMERO(ENCONTRAR("ciudad", A1)), "Encontrado", "No encontrado")
 Esto verifica si la palabra "ciudad" está contenida en el texto de la celda A1.

### plicaciones prácticas:

- Limpiar datos: Es común que los datos importados tengan espacios extras, comas innecesarias o caracteres indeseados. Usar estas funciones permite limpiar y organizar los datos de manera más eficiente.
- Formatear fechas o nombres: Las funciones de texto son esenciales para transformar fechas, nombres o direcciones de manera estándar o personalizada.

# SELECCION Y EDICION DE TEXTO Selección de Texto:

- Con el mouse: Haz clic al inicio de la parte del texto que deseas seleccionar, mantén presionado el botón del mouse y arrástralo hasta el final del texto que deseas incluir.
- Con el teclado:
- Shift + Flechas: Mantén presionada la tecla Shift y usa las flechas del teclado para seleccionar carácter por carácter o línea por línea.
- Ctrl + Shift + Flechas (en Windows): Selecciona palabra por palabra.
- Ctrl + A (en Windows) o Cmd + A (en Mac): Selecciona todo el texto en un documento.
- En dispositivos móviles: Toca y mantén presionado el texto para que aparezca una herramienta de selección. Luego ajusta los marcadores para elegir la cantidad de texto deseada.

#### Edición de Texto:

- Eliminar Texto:
- Usa la tecla Supr o Backspace en tu teclado para eliminar texto seleccionado.
- En dispositivos móviles, puedes usar la tecla de retroceso o el botón de eliminar.
- Copiar, Cortar y Pegar:
- Ctrl + C (Windows) o Cmd + C (Mac): Copia el texto seleccionado.
- Ctrl + X (Windows) o Cmd + X (Mac): Corta el texto seleccionado.
- Ctrl + V (Windows) o Cmd + V (Mac): Pega el texto copiado o cortado en una nueva ubicación.
- Reemplazar y Buscar:
- Utiliza la función Buscar y reemplazar (Ctrl + F / Cmd + F) para localizar palabras o frases dentro del documento y reemplazarlas de manera automática.
- Formatear el Texto:
  Cambiar el tipo de letra (fuente), tamaño y color del texto.
  Aplicar negrita, cursiva, subrayado y otros estilos de texto.
  Cambiar la alineación (izquierda, centrado, derecha) o el interlineado.
  Deshacer y Rehacer:
  Usa Ctrl + Z (Windows) o Cmd + Z (Mac) para deshacer cambios.
  Ctrl + Y (Windows) o Cmd + Y (Mac) para rehacer cambios.

## Conclusión

La selección y edición de texto son habilidades clave en el procesamiento de información. Ya sea para corregir, mejorar o reorganizar contenido, estas herramientas y técnicas permiten hacerlo de manera eficiente y efectiva. Saber cómo y cuándo aplicar cada acción de edición puede hacer una gran diferencia en la calidad del texto final.

# FORMATOS DE PARRAFOS

### Alineación del Texto

- Alineación Horizontal: Puedes alinear el texto a la izquierda, centro o derecha. Esto se hace desde la barra de herramientas en la pestaña Inicio.
- Justificar: No es una opción directa en Excel, pero si quieres justificar el texto, puedes usar una celda con mucho texto y ajustar el ancho de la columna para simular esta alineación.
- Alineación Vertical: Esto se refiere a la posición del texto en relación con las celdas (arriba, centro o abajo). Al igual que la alineación horizontal, se configura en la pestaña Inicio.

#### Control de Texto (Ajustar texto y saltos de línea)

Inicia sesión Suscríbete Dijiste: SUPER NOTA SOBRE FORMATOS DE PARRAFO EN EXCEL

ChatGPT dijo:

Aquí tienes una super nota sobre formatos de párrafo en Excel:

Excel no está diseñado principalmente para la edición de texto como Word, pero sí permite darle formato al contenido de las celdas, lo que incluye aspectos del párrafo. Aquí te explico cómo puedes modificar los formatos de párrafo dentro de Excel para mejorar la apariencia y organización de tus datos:

1. Ălineación del Texto

- Alineación Horizontal: Puedes alinear el texto a la izquierda, centro o derecha. Esto se hace desde la barra de herramientas en la pestaña Inicio.
  - Justificar: No es una opción directa en Excel, pero si quieres justificar el texto, puedes usar una celda con mucho texto y ajustar el ancho de la columna para simular esta alineación.
- Alineación Vertical: Esto se refiere a la posición del texto en relación con las celdas (arriba, centro o abajo). Al igual que la alineación horizontal, se configura en la pestaña Inicio.
   Control de Texto (Ajustar texto y saltos de línea)
- Bordes: Excel te permite agregar bordes a las celdas, lo cual puede ayudarte a definir visualmente los párrafos y separarlos mejor. Esto se hace desde la pestaña Inicio o Formato de celdas.

Bordes y Espaciado

 Espaciado: El espaciado entre las celdas no se controla de la misma manera que en procesadores de texto, pero la altura de la fila y el ancho de la columna se pueden ajustar para cambiar cómo se distribuye el texto dentro de las celdas.

#### Formato de Celdas y Ajustes Avanzados

Si deseas un control más preciso sobre el formato, puedes hacer clic con el botón derecho sobre una celda y seleccionar Formato de celdas > Alineación. Allí podrás:

- Ajustar la dirección del texto (por ejemplo, rotarlo).
- Configurar la alineación vertical y horizontal.
- Ajustar la sangría y el espacio entre líneas.

## AÑADTR ELEMENTOS VISUALES A LAS DIAPOSITIVAS

# Usar Imágenes

- Puedes insertar imágenes que complementen tus datos o que ayuden a explicar mejor la información.
- Para insertar una imagen:
- 1. Haz clic en la celda donde deseas colocar la imagen.
- 2. Ve a la pestaña Insertar.
- 3. Haz clic en Imágenes y selecciona la fuente de la imagen (desde tu PC, en línea, etc.).

### Gráficos

- Los gráficos son un excelente recurso visual para representar datos de manera clara.
- Selecciona los datos que quieres representar gráficamente y luego, en la pestaña Insertar, elige el tipo de gráfico que más te convenga (gráfico de barras, líneas, circulares, etc.).
- Personaliza los colores, el estilo y el diseño del gráfico para hacerlo más atractivo.

#### Formas

Usa las formas (círculos, flechas, cuadros de texto, etc.) para organizar visualmente los elementos de tu diapositiva.
Puedes ir a Insertar y seleccionar Formas para agregar figuras geométricas.
Estas pueden ayudarte a enfatizar puntos clave, dividir secciones o hacer que los datos sean más fáciles de entender.

### Fondo de la Celda o de la Hoja

- Cambiar el fondo de una celda o de toda una hoja puede ayudar a dar énfasis a un área o destacar información importante.
- Puedes cambiar el color de fondo de las celdas seleccionadas en la pestaña Inicio > Color de relleno.